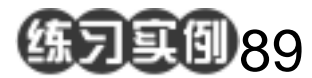

竹编效果练习

目的:制作如图 89.1 所示的竹编效果。 要点:只需要在木纹的基础上用提亮工具稍 稍修改了一下,就得到了完全不同的 另一种效果。本例主要应用 Add Noise 滤镜、Motion Blur 滤镜和 Dodge Tool等工具来制作完成。

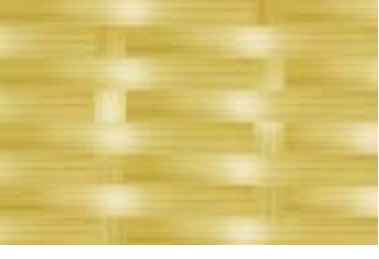

图 89.1 竹编效果图

## 操作步骤

1.选择 Filter | Noise | Add Noise 命令, 将数值设为最大,添加杂色。

2.选择 Filter | Blur | Motion Blur 命令, 把 Distance 调到很大。

3.选择 Image | Adjustment | Hue/Satu ration 命令,调整后得到如图 89.2 所示的木 纹效果。

4.在工具箱中选择 Rectangular Marquee Tool,选出一长条木纹区域,拷贝 并粘贴后放在另一个图层。

5.在工具箱中选择 Dodge Tool,提亮 竹片的中间部分。

6.复制并排列竹片,如图 89.3 所示。
最后得到如图 89.1 所示的最终效果。

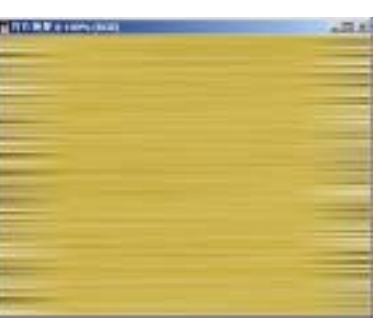

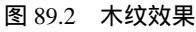

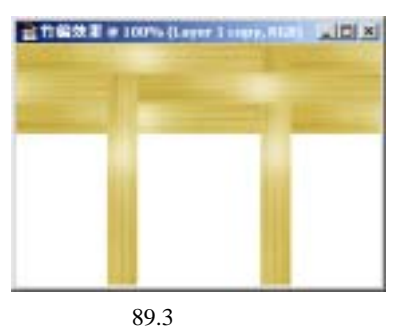